全民英檢初次報名流程

- 初次報名前請先確認已備妥:
  - 一、個人證件大頭照電子檔
  - 二、國中生:健保卡/期效內護照 電子檔
    - 高中生:身分證/期效內護照 電子檔

證件電子檔,可掃描抑或是拍照上傳(擇一即可,照片需清晰顯示姓名、出生年月

日、身分證字號、個人照片。)

1. 請務必備妥上述兩項電子檔並申請全民英檢會員資格後再開始線上報名程序,若在 報名中途關閉視窗,則報名資料將卡於英檢中心資訊後台,造成後續報名手續無法 完成。完成報名後亦請持續至官網查詢報名進度確認所上傳證件、大頭照是否合格

| ●         ●         ●         ●         ●         ●         ●         ●         ●         ●         ●         ●         ●         ●         ●         ●         ●         ●         ●         ●         ●         ●         ●         ●         ●         ●         ●         ●         ●         ●         ●         ●         ●         ●         ●         ●         ●         ●         ●         ●         ●         ●         ●         ●         ●         ●         ●         ●         ●         ●         ●         ●         ●         ●         ●         ●         ●         ●         ●         ●         ●         ●         ●         ●         ●         ●         ●         ●         ●         ●         ●         ●         ●         ●         ●         ●         ●         ●         ●         ●         ●         ●         ●         ●         ●         ●         ●         ●         ●         ●         ●         ●         ●         ●         ●         ●         ●         ●         ●         ●         ●         ●         ●         ●         ●         ●         ● | 考試通知                       研究資源           |
|----------------------------------------------------------------------------------------------------|-------------------------------------------|
|                                                                                                    | 武学学校会社会社会社会社会社会社会社会社会社会社会社会社会社会社会社会社会社会社会 |

2. 全民英檢網站(<u>https://www.gept.org.tw/</u>)登入會員,並輸入帳號與密碼(帳號為身

份證字號)

| 加入/登入<br>我要報名<br>費料查詞<br>指關操作說明<br>會員帳號問與答<br>申請文件下載<br>合員帳號問與答     |  |  |  |
|---------------------------------------------------------------------|--|--|--|
| 會員登入                                                                |  |  |  |
| 個人國體經辦人                                                             |  |  |  |
| <>                                                                  |  |  |  |
| 密碼 <u>忘記</u> 密碼                                                     |  |  |  |
| 驗證碼 4.6.1.6.8<br><u>重新產生</u>                                        |  |  |  |
| 登入    重新填寫                                                          |  |  |  |
| 您還沒有會員帳號嗎?請按此     加入     初次使用講於36小時內到帳號值軸收值,點開值中驗證連結,究     後再點選『加入』 |  |  |  |
| - / A Share // Hare                                                 |  |  |  |

3. 頁面將顯示可報名場次,請確認初試(聽讀)/複試(說寫)及級別後點選。

|                                                                                                   | 名<br>報名/激費<br>資料查詞              | 朝操作說明<br><b>     音</b> 長帳號<br><b> <del>     諸先</del>點</b>                   |                                                  |
|---------------------------------------------------------------------------------------------------|---------------------------------|-----------------------------------------------------------------------------|--------------------------------------------------|
| 初級                                                                                                | 中級                              | 中高級                                                                         | 高級                                               |
| • 報名中場次                                                                                           |                                 |                                                                             |                                                  |
| 口説・寫作<br>108年GEPT各級測験                                                                             | 108/11/18<br><sup>田星表</sup> 確認時 | 3、11/19<br>画及場款後。點                                                          | <sup>我要報名</sup><br>選『我要報名』                       |
|                                                                                                   |                                 |                                                                             |                                                  |
| Copyright © 2019 影響法人語言詞<br>地址:10663 会北市辛亥 第2段176<br>全民英檢導章:(02)2369-7127<br>全民英檢導章:(02)2368-7119 | 遼國驗中心<br>)號(台湾大學校總區內)           | 全民英機戰子信箱:gept@lt<br>的問出版品:(02)2362-6385<br>節公日:週一至週五(週六、日<br>節公時間:上午8點至下午5點 | tc.ntu.edu.tw<br>轉 232 出納料<br>[汉政府機構放假日不上班]<br>; |

4 閱畢報名同意書後請在欄位打勾,並點選「已詳閱並同意」。

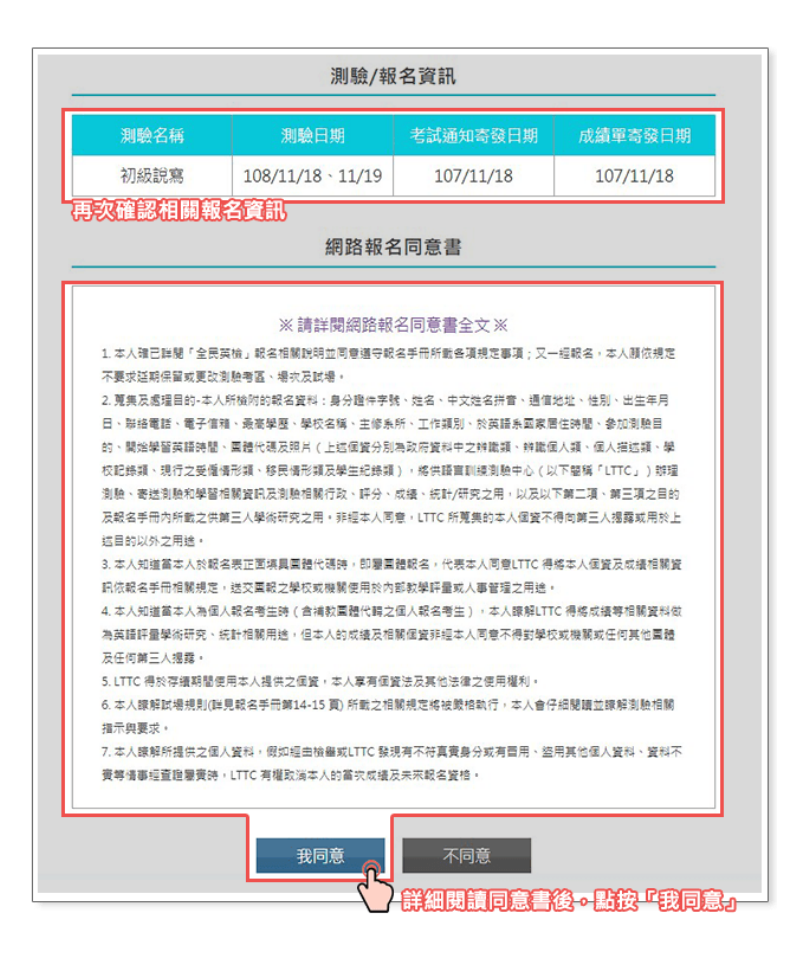

5. 上傳個人照片。

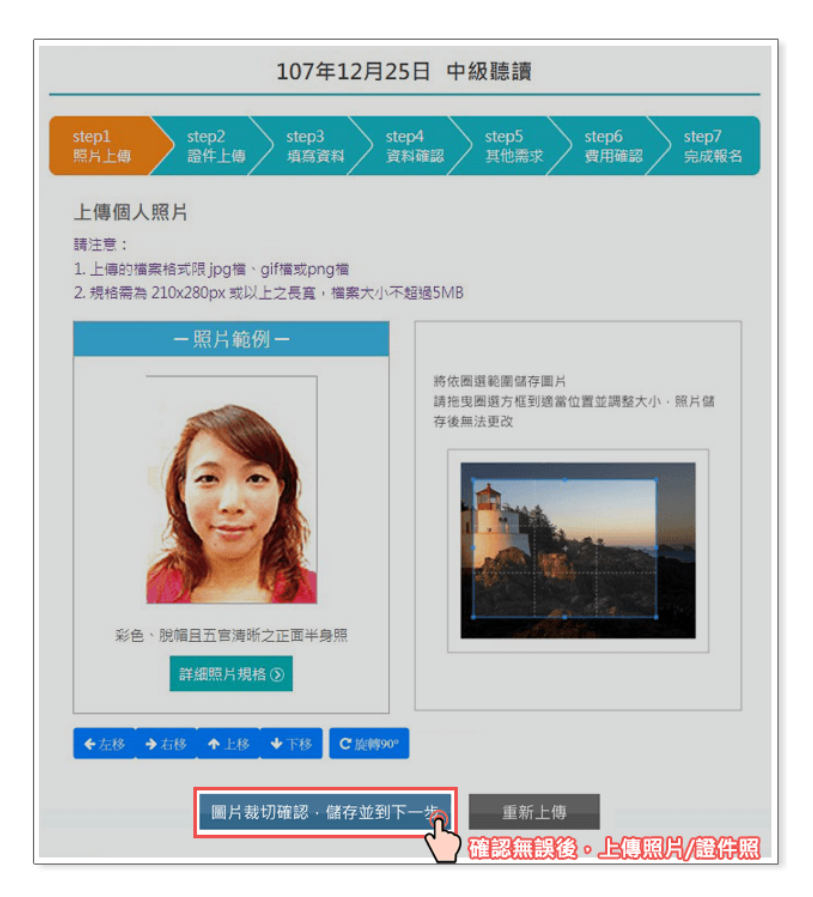

6. 點選需填寫團體代碼 061313 並點選我同意。

| 填寫個人/團體資料                                                                                                    |  |
|----------------------------------------------------------------------------------------------------|--|
| step1. 請依序填寫資料<br>除「身分證字號」、「性別」會由系統直接帶入外,其餘資料請照實填<br>寫。                                                                                                    |  |
| step2. 若為「一般考生」者,不需填寫「團體代碼」                                                                                                    |  |
| 國體代碼 電道高量館代碼 不需換高層體代碼                                                                                                    |  |
| 若為「團體報名」者,需填寫「團體代碼」<br>*特別留意:選擇團體報名者,需同意LTTC通知送考學校或公司單位 本人<br>之成績報告。                                                                                                    |  |
| 際境容操物化器         不需填容要種代碼           OPA001         通信室 種紀名者・LITC 赤通知送考学权式公司單位本人之成績報告           期信室 種紀名者・LITC 赤通知送考学权式公司單位本人之成績報告           現同意         名不同息           ※ 学校、         全不同息           2-23691±27*685         職場違以下身分填入延名:           面小生         面中生           支導院校         大學院校           技導院校         社會人主 |  |

7. 填寫個人基本資料。

| 107年12月25日 中級聽讀                                                                                                    |  |  |  |
|----------------------------------------------------------------------------------------------------|--|--|--|
| step1     step2     step3     step4     step5     step6     step7       照片上傳     證件上傳     填寫資料     資料確認     其他需求     費用確認     完成報名                                                                                                    |  |  |  |
| 以下資料為研究需要,最高學歷及學校名稱為必填,請惠予填寫,謝謝合作!                                                                                                    |  |  |  |
| <ul> <li>● 単業 ● 在學 (請點選)</li> <li>● 小(1)</li> <li>● 単業 ● 在學 (請點選)</li> <li>● 小(2)</li> <li>● 小(1)</li> <li>● 小(1)</li></ul> |  |  |  |
| ■ 主修系所: 請選擇 ▼                                                                                                    |  |  |  |
| ■ 工作類別:                                                                                                    |  |  |  |
| 下一步重新填寫                                                                                                    |  |  |  |
| 填寫完畢後。請點按『下一步』                                                                                                    |  |  |  |

8. 再次確認資料是否無誤。

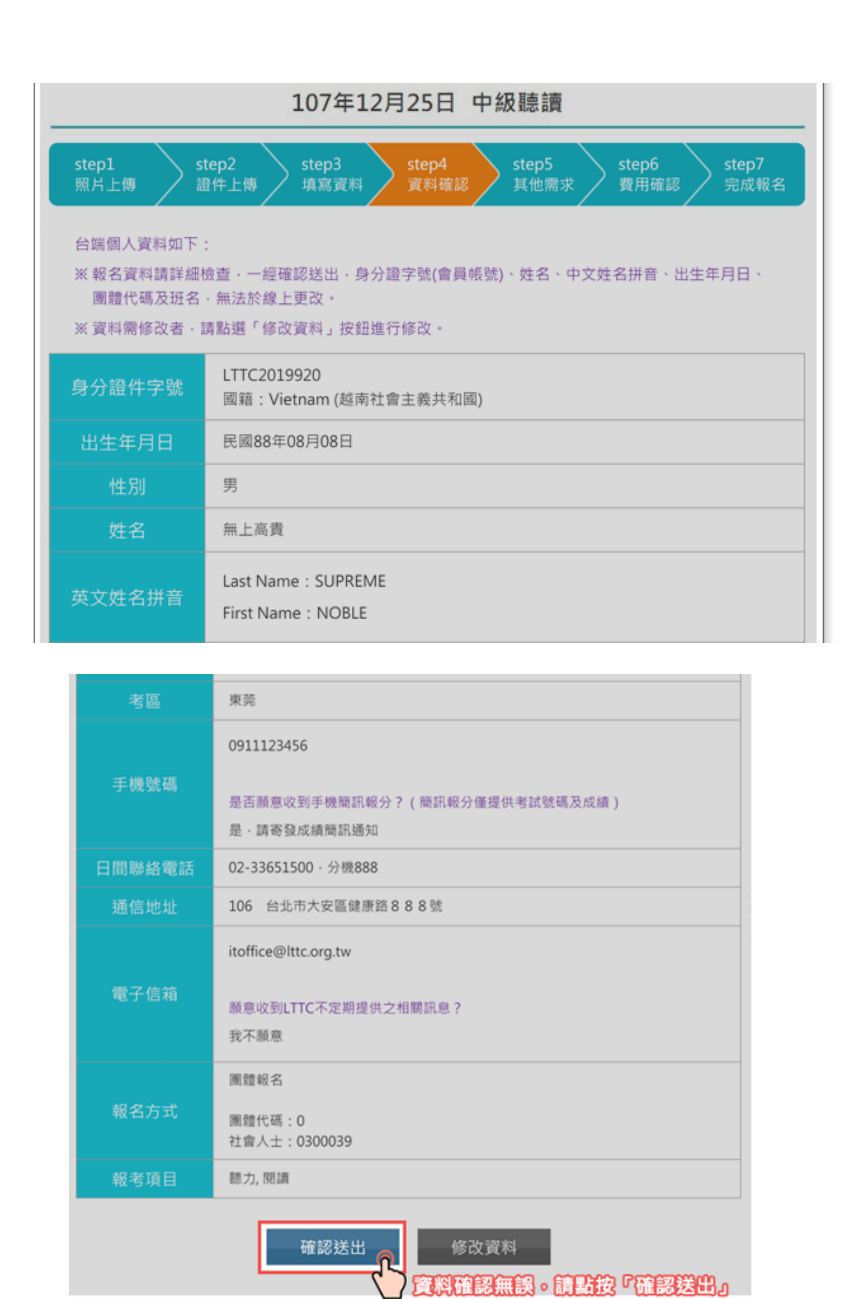

9. 選擇報名費(低收入戶請於校內繳費時附上低收入戶證明)。

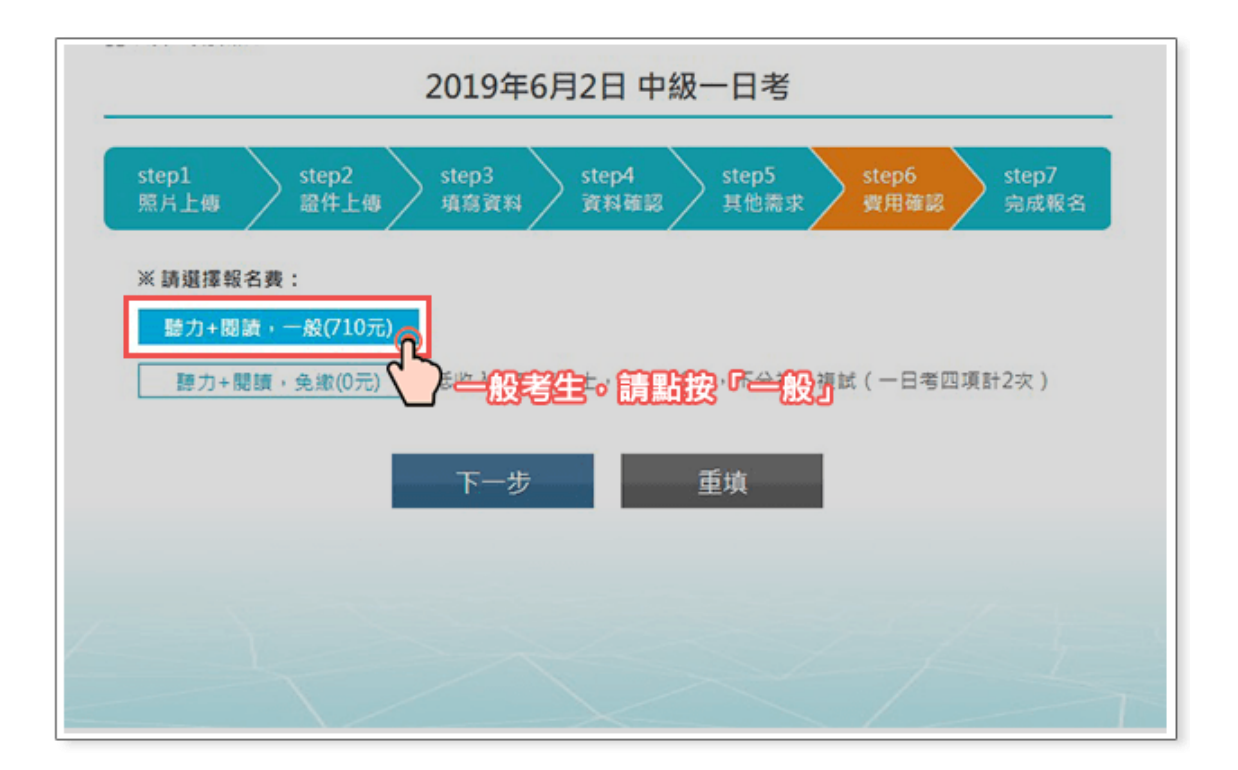

10. 選擇繳費方式。

|   | 繳費方式                            |
|---|---------------------------------|
| Ĩ | ■ 超商代收                          |
|   | 需支付超商NT\$10代收手續費                |
|   | 請備妥印表機列印繳款單                     |
|   | ■ 信用卡線上繳費 季 🌉                   |
|   | 本網站採用中國信託 SSL PLUS 網路交易安全機制付款   |
|   | 使用線上刷卡繳費                        |
|   | ■ 鄞局代收                          |
|   | 含支付鄤局NT\$10~15代收手續費             |
|   | 請備妥印表機列印繳款單                     |
|   | ATM轉帳邀費                         |
|   | 需支付轉帳手續費(費用依各發卡銀行轉帳規定不同)        |
|   | 需有轉帳功能的金融卡                      |
|   | 銀行代號:822(中國信託商業銀行) 🧐 🛤 📲 (2014) |
|   | 帳號:請見繳費單所列"個人專屬繳款帳號"            |

11. 確認報名資料無誤後列印報名名表及繳費單,依照報名公告所指定收件日至指定地

點繳交報名表、報名費。

| 加入/登入       我要報名         加入/登入       我要報名         合 当頁 > 報名/忠要資料直換         初試 | <ul> <li>報名/繳費<br/>資料查詢</li> <li>報名/繳費</li> <li>報名/繳費</li> <li>報名/繳費</li> <li>凝試</li> </ul> | 間關操作說明<br>可從「報名<br>「一一一一一一一一一一一一一一一一一一一一一一一一一一一一一一一一一一一 | ●員帳號問<br>//繳費資料<br>的報名結<br>日考 | 與答<br>申請文件下載<br>查 <b>詢』</b> |
|-------------------------------------------------------------------------------|---------------------------------------------------------------------------------------------|---------------------------------------------------------|-------------------------------|-----------------------------|
| 測驗場次名稱                                                                        | 繳費狀態                                                                                        | 照片上傳                                                    | 證件上傳                          | 報名表                         |
| 108年6月2日初級聽讀測驗<br>初級聽讀<br>(報名至4/22下午5點止)                                      | 已繳費<br>108.4.12,\$1078<br>報名費:\$530<br>加價購:\$548<br>訂單編號<br>G0061358                        | 審核合格                                                    | 審核合格                          | 列印報名表                       |
| 108年6月2日初級聽讀測驗<br>初級聽讀<br>(報名至4/22下午5點止)                                      | 已繳費<br>108.4.12,\$1078<br>報名費:\$530<br>加價購:\$548                                            | 審核合格                                                    | 審核合格                          | 列印報名表                       |

## 注意事項

1. 完成報名後,請務必持續至英檢官網追蹤報名進度確認所上傳的證件、大頭照是否有合格,如英檢 中心審核不合格,將以 email 通知考生於期限內重新上傳,如學生未於期限內重新上傳,英檢中心將 以未完成報名予以退費。

2. 若報名時不慎設定為個人報名,請學生於考完試收到成績單或證書後,將證書拿至文創處國際發展 組匯入 IDP。

3. 若學生自行於超商或線上繳費,凡線上報名時點選團體報名者仍屬團報名單,學校仍可收到學生考 試成績,請於繳費後將報名表及繳費收據繳至文創處。

 4. 若錯過學校收件日且尚未繳費,請於全民英檢官網公告報名日截止前,持繳費單至超商繳費,並將 報名表及收據繳至文創處。

5. 若英檢時間與學校活動時間衝突(例:返校學習、多元增廣課程),學校方面將統一向英檢中心申請 測驗時間調移,已報名學生無論是否於校內繳費,請一律至班級事務系統填寫,以利申請調移。

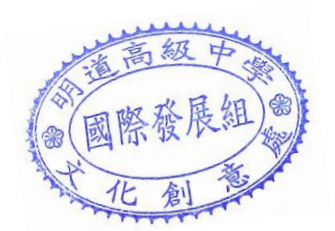

若有任何疑問請洽文創處國際發展組 331。